## Bienville 110 & 210 Multi-Media Classroom Touch Panel Operation

1. The initial screen of the touch panel in Bienville 110 is:

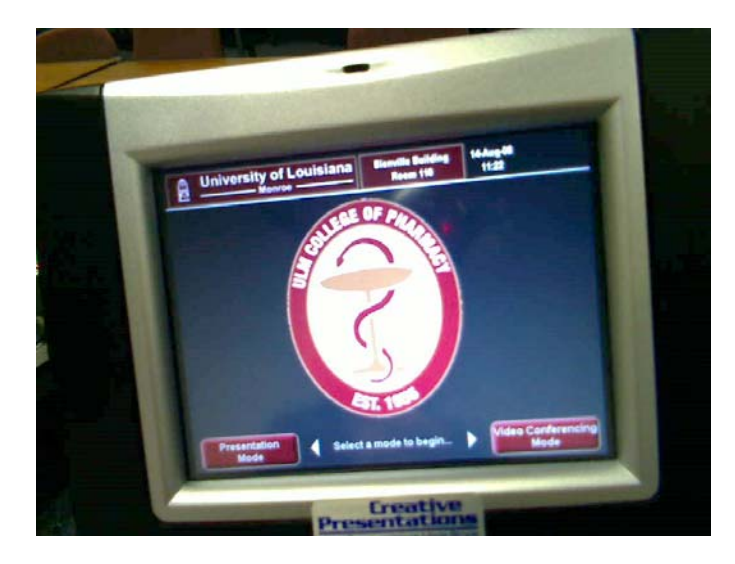

- 2. You will select Presentation Mode (used for teaching) or Video Conferencing Mode (used for distance teaching).
- 3. The operational controls of the touch panel look like this in Presentation Mode:

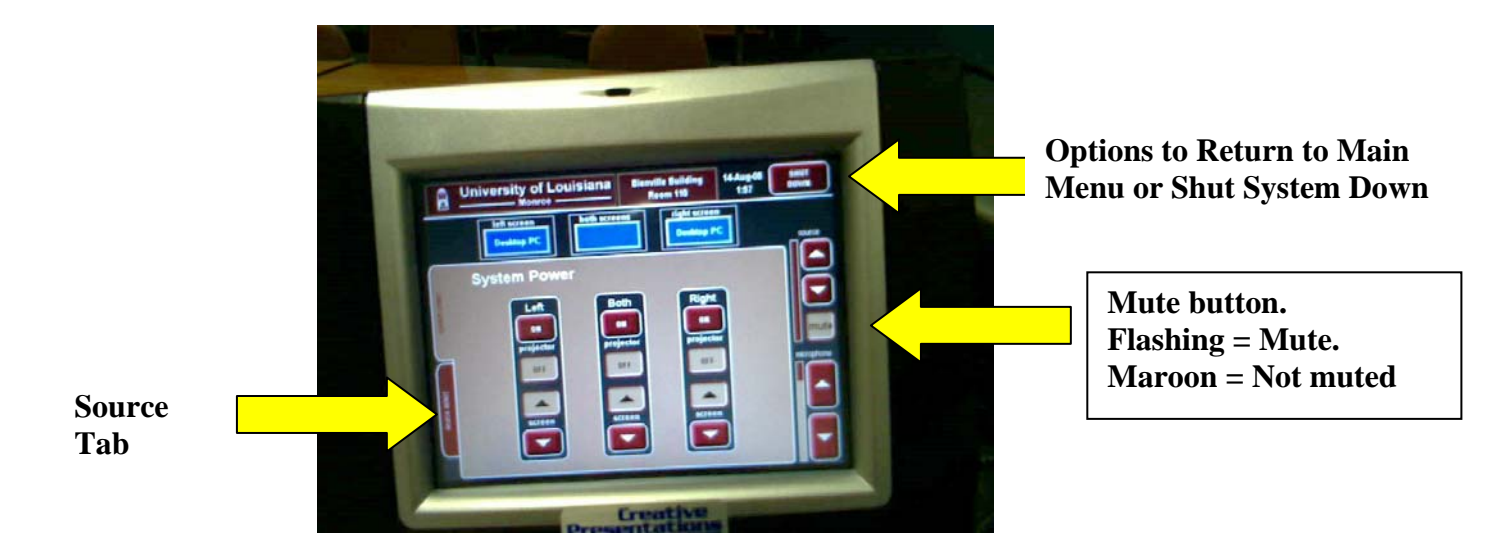

- 4. If the system is not already powered on, you will select BOTH from the System Power screen. This will turn on both projectors and screens.
- 5. Next press the Source tab. You will select what your source will be. Then at the top of the screen, select both screens.

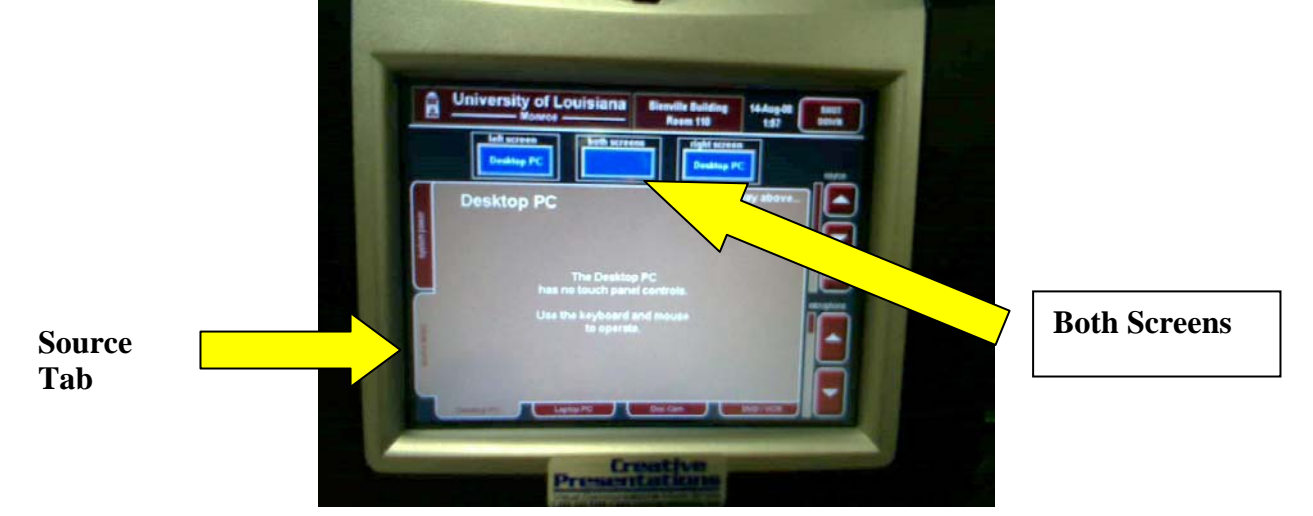

- 6. Source volume controls the volume of your "source". (i.e., dvd player, pc sound)
- 7. Microphone volume controls the sound of the lapel microphone.
- 8. When the Shut Down button is selected, you will see the following screen.

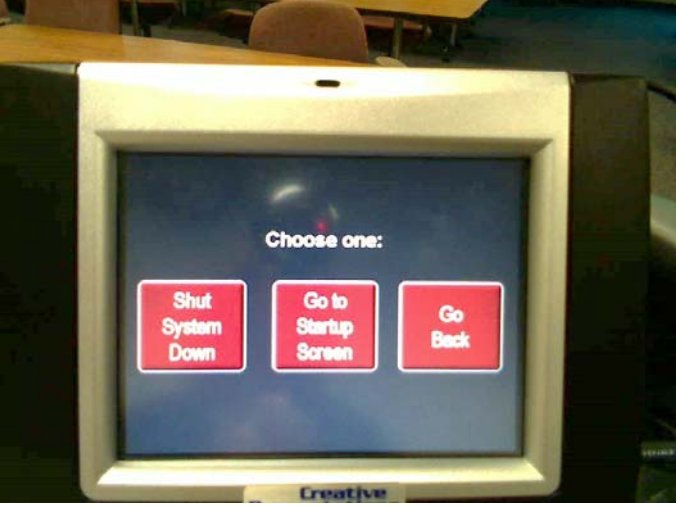

9. If you select Shut System Down, it will power off the projectors and raise the screens.
10. Go To Startup Screen will take you back to the initial screen for selection between Presentation and Video Conferencing Mode.

In Video Conferencing Mode, the operational controls look like this:

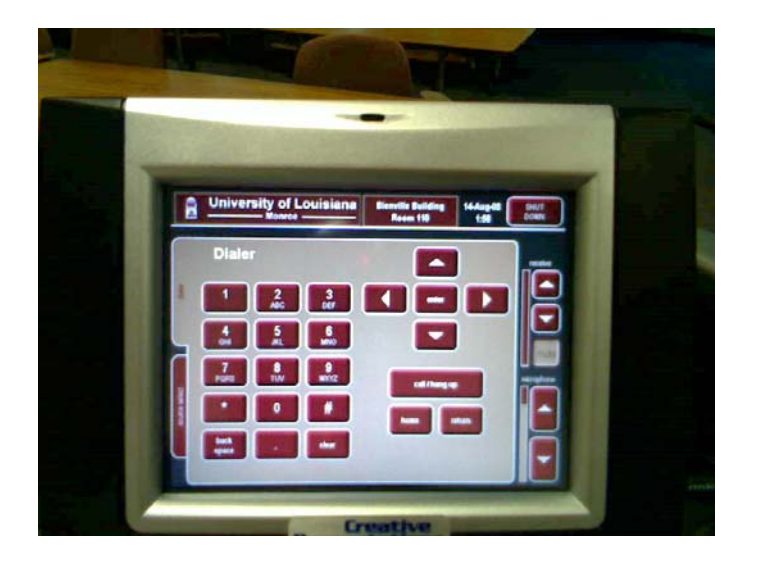

- 1. The Dialer screen can be used for dialing the distance connection.
- 2. Source Select tab is used to determine the send source to the far site.
- 3. Receive Volume controls the volume from the receiving site.
- 4. Microphone Volume controls the volume of the lapel microphone.